جهت ثبت قیمت تولید کننده و مصرف کننده مراحل زیر را انجام دهید

با مراجعه به قسمت کاربری خود در سایت سامانه جامع تجارت و انتخاب نقش تولید کننده خود از قسمت نقش جاری منوهای سمت چپ برای شما نمایان میگردد .

۱- در بخش منوهای سمت چپ منوی عملیات تجارت داخلی را باز کرده و روی زیر منوی ثبت قیمت تولید کننده کلیک نمائید.

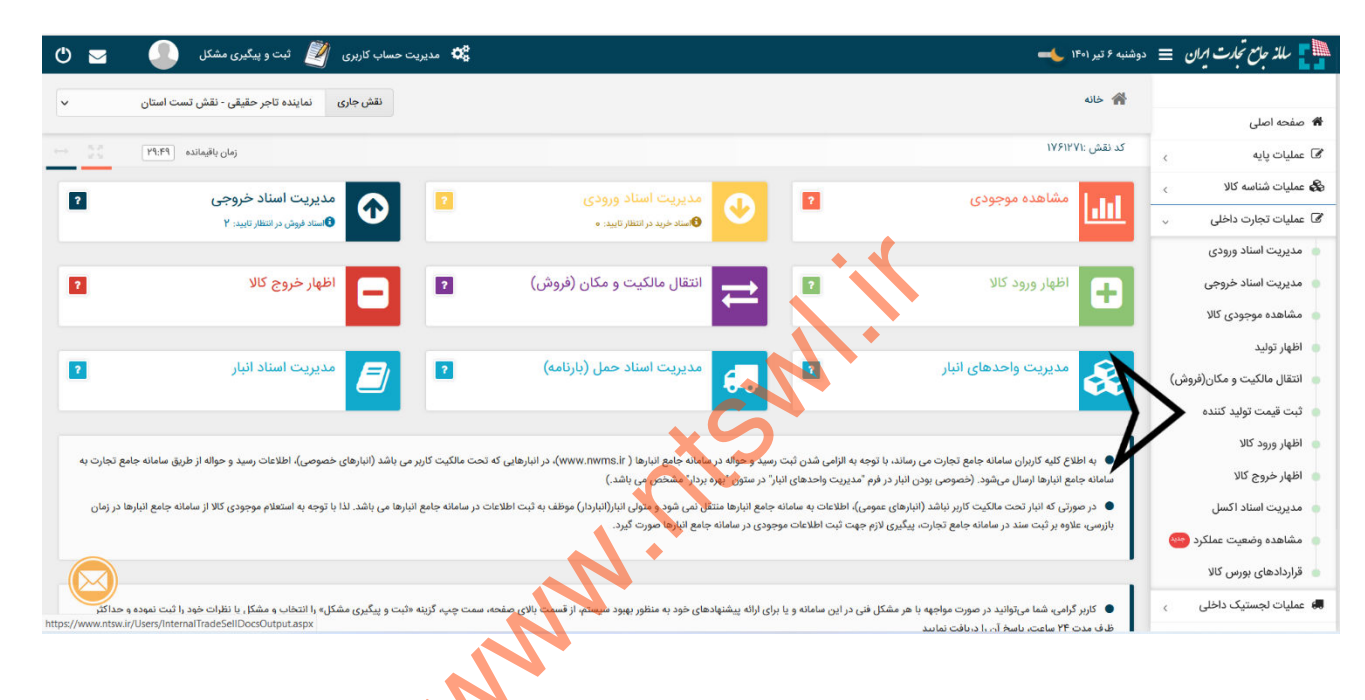

۲- پس از کلیک بر روی ثبت قیمت تولید کننده وارد بخش افزودن کالای جدید میشوید با کلیک بر روی افزودن کالای جدید بخش جدیدی با آیتم های متفاوت به شرح ذیل برای شما نمایش داده می شود . که شامل انتخاب با گروه کالا – انتخاب با شناسه کالا – انتخاب با شناسه GTIN می باشد

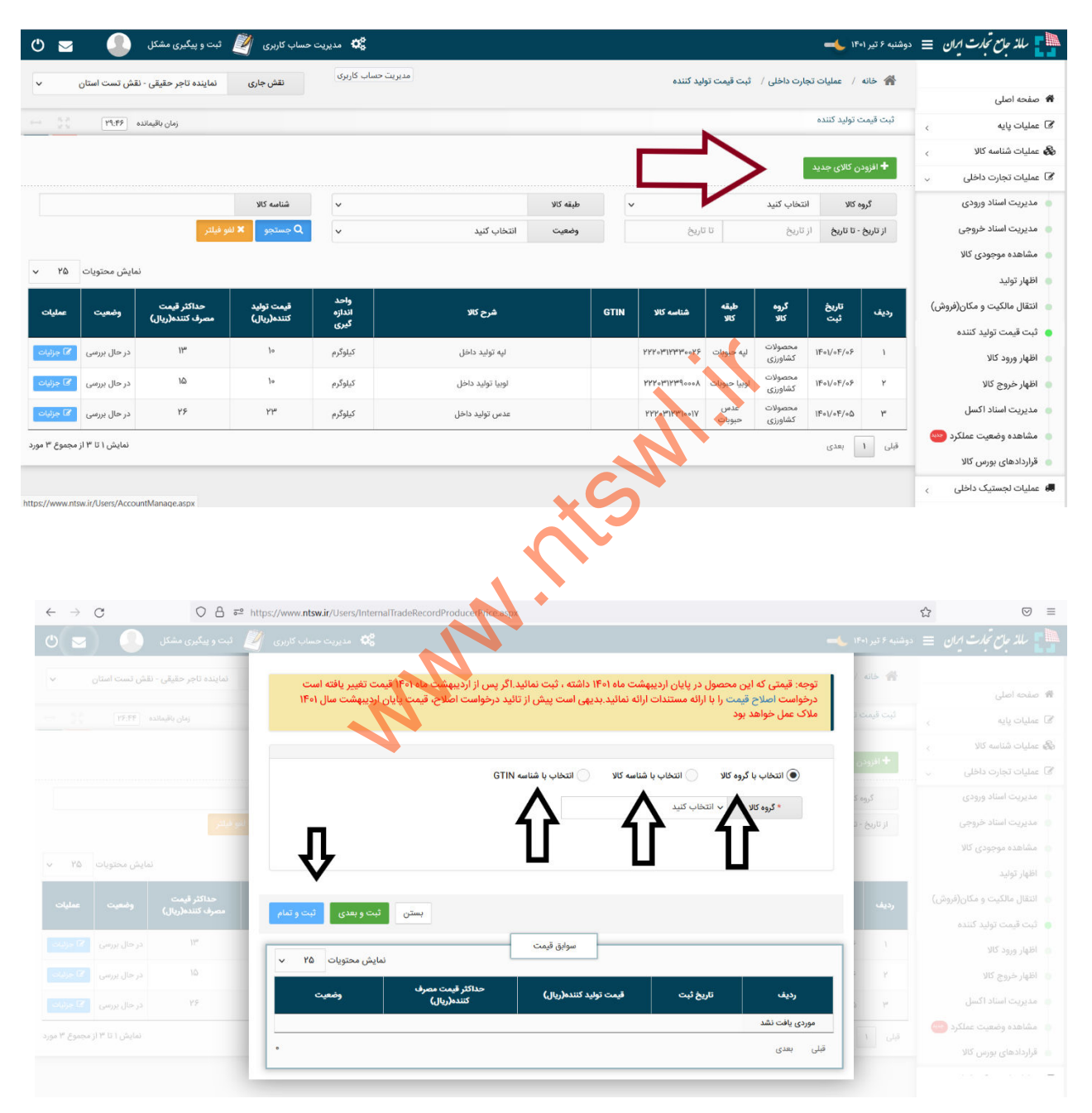

۳- در این مرحله جهت ثبت قیمت تولید کننده از بخش انتخاب با شناسه کالا ابتدا نیاز به دریافت شناسه کالا (آموزش دریافت شناسه کالا در بخش فیلم های آموزشی سامانه تجارت در داخل سایت موجود می باشد) می باشد. پس از دریافت شناسه با کلیک بر روی گزینه انتخاب با شناسه کالا در کادر باز شده شناسه کالای دریافتی خود از قسمت مدیریت شناسه کالا و فهرست کالاهای تولیدی را کپی کرده و در این بخش جا گذاری می نمائیم. پس از جاگذاری نام کالای مورد نظر در کادر شرح کالا نمایش داده میشود. سپس در کادر قیمت تولید کننده و قیمت مصرف کننده اعداد محاسبه شده برای کالای مورد نظر را جاگذاری نموده و ثبت مینمائیم.

| ← → C O A == https://www.ntsw.ir/Users/InternalTradeRecordProducerPrice.aspx                                                                                                    |              | ☆ ♡ ≡                      |
|----------------------------------------------------------------------------------------------------|--------------|----------------------------|
| 🛶 🔶 😒 ديريت حساب کاريزي 🖉 ثبت و پيگيري مشکل 🥚 🔄 🕙                                                                                                    |              | 📘 ملذ جامع تجدت ایران 😑    |
| ثبت کالای جدید 🔸 🖌 نماینده تاجر حقیقی - تلش تست استان 🔹                                                                                                    | الله ال      | 書 صفحه اصلی                |
| والى بالهمالية (٢٠٢٢ - ٢٠٠٠)                                                                                                    | ئېت قيمت ا   | ي عمليات پايه              |
| نوجه: فیمتی که این محصول در پایان اردینیشت ماه ۱۹۹۱ داشته ، نبت نمانید.اگر پس از اردیبهشت ماه ۱۹۹۱ قیمت تغییر یافته است<br>درخواست اصلاح قیمت را با ارائه مستندات ارائه نمانید بدیهی است پیش از تائید درخواست اصلاح، قیمت پایان اردیبهشت سال ۱۴۹۱ |              | 🗞 عملیات شناسه کالا        |
| ملاک عمل خواهد بود                                                                                                    | 1999 T       | 🔊 عملیات تجارت داخلی 🔍     |
|                                                                                                    | کروه ک       | 👘 مدیریت استاد ورودی       |
| 💿 التخاب با گروه کالا 💫 📄 انتخاب با شناسه کالا 💦 انتخاب با سنامه GTIN                                                                                                    | از تاريخ - ت | 🔹 مدیریت اسناد خروجی       |
| * کرود کالا به محصولات کشاورزی * طبقه از به لوبیا                                                                                                    |              | 💿 مشاهده موجودی کالا       |
|                                                                                                    |              | 🐞 اظهار توليد              |
| * شرح طلا لوبیا نولید داخل<br>مصرف کننده(رایا) وضعیت<br>مصرف کننده(رایا)                                                                                                    | رديف         | انتقال مالکیت و مکان(فروش) |
| واحد اندازه گیری کیلوگرم 🔹 قیمت تولید کننده(ریال)                                                                                                    |              | 💧 ثبت قيمت توليد كننده     |
| (تا اطلاع تانوی اختیاری) ۲۰ مود ا                                                                                                    | 1            | 👘 اظهار ورود کالا          |
| * حداکتر قیمت مصرف کننده(ریال)                                                                                                    | e y          | 💧 اظهار خروج کالا          |
| ۲۶ در حال بروسی کا جراند                                                                                                    | Ψ            | 🛛 مدیریت استاد اکسل        |
| لمایش ۱ تا ۲ از مجموع ۲ مورد                                                                                                    |              | 💧 مشاهده وضعيت عملكرد 😑    |
|                                                                                                    |              | 🔹 قراردادهای بورس کالا     |
| بستن ثبت و بعدی <mark>ثبت و تدام</mark>                                                                                                    |              | ی عملیات لجستیک داخلی 🗧    |

۴– برای واحدهایی که تاکنون موفق به دریافت شناسه کالا نشده اند و یا کالای مورد نظر آنها در لیست انتظار بررسی و یا شناسه موجود نمی باشد . می توانند از گزینه انتخاب با شناسه GTIN استفاده نموده و نسبت به ثبت قیمت تولید و مصرف خود اقدام نمایند . و پس از دریافت شناسه خود مججدا با شناسه اصلی دریافت شده از سامانه تجارت اقدام به درج قیمت تولید و مصرف نمایند.

توضیح شناسه جهانی قلم کالای تجاری (GTIN)[GDial Trade Item Number] یک شناسه بینالمللی است که توسط سازمان جهانی GS1 ارائه شده و در بیش از ۱۵۰ کشور دنیا در حال استفاده است. کد GTIN یک کد یکتا با تعداد ارقام بهطورمعمول بین ۸ تا ۱۴ رقم است و در ایران نیز معمولاً کد ۱۳ رقمی که با ۶۲۶ شروع می شود مورداستفاده قرا می گیرد که توسط مرکز ملی شماره گذاری کالا و خدمات ایران ارائه می گردد.که این مرکز دارای نمایندگی هایی در هر استان برای صدور شناسه GTIN می باشد، که در ادامه لیست و فهرست نمایندگی ها در هر استان را مشاهده خواهید نمود

#### توضيحات

- واحدهایی که قبلا نسبت به دریافت شناسه GTINاقدام نموده اند میتواننده از شناسه های قبلی خود استفاده نمایند . این شناسه با عدد ۶۲۶ آغاز می گردد

- واحدها حتما نسبت به دریافت شناسه کالا از سامانه تجارت اقدام نمایند چون ملاک عمل در سامانه تجارت شناسه دریافتی از این سامانه می باشد

– قیمت تولید کننده همانطور که در کنار فیل آن نیز اشاره گردیده فعلا اختیاری می باشد ، اما قیمت مصرف کننده اجباری می باشد.

- اگر واحدی شناسه خود را از سامانه جامع تجارت دریافت کرده باشد و اقدام به ثبت قیمت تولید و مصرف کننده ننموده باشد . در زمان اظهار تولید با خطای این شناسه غیر فعال می باشد مواجه می شود.پس حتما نسبت به درج قیمت تولید کننده در سامانه تجارت طبق آموزش ارائه شده اقدام نمائید .

با تشكر

حسين نجفلو

- لیست مراکز و نمایندگی های دریافت شناسه GTIN

| شماره تماس                              | نام کارشناس پاسخگو     | نام مدیرعامل         | نام نمایندگی                                                   | استان              | رديف |
|-----------------------------------------|------------------------|----------------------|----------------------------------------------------------------|--------------------|------|
| •916961•579                             | آقای حسین پور          | مهران حسين پور معتمد | سامانه های هوشمند نسل پنجم                                     | اردبيل             | ١    |
|                                         | آقاي مالكي             | فرشيد خوبانى         | كيميا گران سرزمين رايانه                                       | اصفهان             | ۲    |
| • 19 10 0 9 19 9                        | آقای مولوی             | على مولوى            | آذين سيستم هوشمند                                              | البرز              | ٣    |
| •98987876164                            | آقاي اخلاقي            | سید مصطفی اورند      | مهرازان ارگ فردوس پارس                                         | البرز              | ۴    |
| • • • • • • • • • • • • • • • • • • • • | خانم بهروزپور          | نيره بهروزپور        | پارلار وطن                                                     | آذربايجان شرقى     | ۵    |
| • • • • • • • • • • • • • • • • • • • • | آقای صادقی             | بابک سکاکی           | خزر کاو شرق                                                    | آذربايجان شرقى     | ۶    |
| • FFTTTTTIAD                            | خانم كاظم زاده         | افشين نوبخت          | ارتباطات و توسعه راهكار آفرين بين الملل                        | آذربايجان غربى     | ۷    |
| •9179798996                             | آقاي غلامي             | روح الله غلامي       | تعاونی تجارت پایدار ایرانیان گروه شش هزار و پانصد و هفتاد و یک | بوشهر              | ٨    |
| • 21144 • 09854                         | خانم وهاب نژاد         | محمدرضا وهاب نژاد    | بهینه سازان ارتباطات و اطلاعات داناپژوه                        | تهران              | ٩    |
| • 2188 • 408 21                         | خانم همتي              | رضا سوری             | تحليل سيستم غرب                                                | تهران              | ۱.   |
| • 11 1 1 1 1 1 1 1                      | آقای نقیبی             | عبدالرحيم رحيمى      | سخاروش                                                         | تهران              | 11   |
| • 2101669 4114.                         | خانم ذی بهرام          | مريم رحيمي كوشا      | تجارت فرا داده كوشا                                            | تهران              | ۱۲   |
| .71779010                               | آقاي حشمت              | روح الله شجري        | پردازشگران نواندیش                                             | تهران              | ۱۳   |
| · T1AAQYQFFF                            | آقاي قاسمي             | احمد بيطرف           | مرکز مطالعات و پژوهشهای لجستیکی                                | تهران              | 14   |
| • ** • • • • • • • • • • • • • • • • •  | خانم يزداني            | غلامرضا زيلابي       | بین المللی و بازرگانی پارسیس جهانبین                           | چهارمحال و بختیاری | ۱۵   |
| •۵1۳۶•۷1۳11                             | خانم دهقان             | رابعه گنجی خیبری     | اطلاع رسانی رایانه ای علمی صنعتی خراسان                        | خراسان رضوی        | 18   |
| •۵١٣٨۴۶٣•۵•                             | خانم ملکی              | صالح فتاحى           | مشاوران مشكات شرق                                              | خراسان رضوی        | ۱۷   |
| ·917·77791A                             | آقای شهری              | رضا شهری             | رهيافت سامانه هاي الكترونيكي                                   | خراسان شمالی       | ۱۸   |
| ·918441.48                              | خانم سلطاني            | داريوش امامي         | فرزانگان نوین زاگرس                                            | خوزستان            | 19   |
| •91095-5010                             | آقای ا دادی            | عبدالرضا الله دادي   | تعاونی طراحی و مونتاژ کامپیوتر نیمروز ۱۸۶۰ زاهدان              | سیستان و بلوچستان  | ۲.   |
| • ٧ 1 ٣ 9 ٢ ٧ Δ 1 F A                   | خانم معصومي            | امرحسين آرام         | ارتباط گستر همراهان                                            | فارس               | ۲۱   |
| ·TATTT9AAFY                             | آقاي زنديان            | عزت وكيليان          | فنى مهندسي خدماتي صميان صنعت                                   | قزوين              | ۲۲   |
| • 424 474 444 14                        | خانم روحاني            | تكتم السادات روحانى  | گرمای اقتصاد تابان پارس                                        | قم                 | ۲۳   |
| •9195197505                             | آقای امینی             | ناصر أميني           | فرداد مهام ويدا                                                | كردستان            | ۲۴   |
| •9188616•20                             | آقاي ذبيحي             | محمدرضا ذبيحي        | تجاری و ساختمان سازی پردیس جنوب شرق                            | كرمان              | ۲۵   |
| • • • • • • • • • • • • • • • • • • • • | خانم فولادي            | مصيب محبى            | انديشه نگار غرب                                                | كرمانشاه           | 28   |
| •17444.44                               | خانم صفار              | اكرم كاويان تلورى    | درفش کاویان غرب گلستان                                         | گلستان             | ۲۷   |
| • 17777779779                           | خانم تقوا              | مصطفى برهان ليمودهي  | سیب سامانه رشت                                                 | گيلان              | ۲۸   |
| • 4987894894                            | خانم حسن زاده          | راحله حسن زاده       | عصر رايانه بندر                                                | هرمزگان            | 44   |
| •9181118984                             | آقای پاکیزه خو         | حسن قاسمی            | رايانه كاران همدان                                             | همدان              | ۳۰   |
| • 4040141479                            | خانم دهستانی           | غلامعلى فلاح         | یزد راستین کویر                                                | يزد                | ۳۱   |
| AA9149.0-14                             | آقای براتی (داخلی ۱۱۶) | ايرانكد              | مرکز ملی شماره گذاری کالا و خدمات (نمایندگی ۰۰۰۱۹)             | تهران              | ۳۲   |
| AA9869+0-16                             | خانم مرادی (داخلی ۱۱۳) | G S 1                | مرکز ملی شماره گذاری کالا و خدمات (نمایندگی ۰۰۰۰۹)             | تهران              | ۳۳   |

ضمنا متقاضیان در استانهای فاقد نمایندگی، مجاز به انتخاب هر یک از نمایندگیهای فوق الذکر (ترجیحا استان همجوار) هستند. تلفن های ارتباطی مرکز ملی شماره گذاری کالا و خدمات ایران به شرح ذیل جهت پاسخگویی به سوالات در این زمینه بوده و آقای یارمحمدی با شماره تماس ۹۹۱۱۲۰۱۱۱۹۲ به صورت آنلاین و از طریق شبکههای اجتماعی در تمامی ایام هفته بصورت ۲۴ ساعته پاسخگو هستند.